# 使用Cisco RF交換機的N+1冗餘

### 目錄

<u>簡介</u> <u>必要條件</u> <u>需求</u> <u>採用元件</u> 慣例 <u>背景資訊</u> <u>RF交換器</u> <u>RF交換器設定和操作</u> <u>相關資訊</u>

## <u>簡介</u>

本文檔提供有關使用Cisco® RF交換機的N+1冗餘的資訊。

### 必要條件

### <u>需求</u>

本文件沒有特定需求。

### <u>採用元件</u>

本文件所述內容不限於特定軟體和硬體版本。

本文中的資訊是根據特定實驗室環境內的裝置所建立。文中使用到的所有裝置皆從已清除(預設))的組態來啟動。如果您的網路正在作用,請確保您已瞭解任何指令可能造成的影響。

### <u>慣例</u>

如需文件慣例的詳細資訊,請參閱思科技術提示慣例。

### <u>背景資訊</u>

為了獲得最大的資金價值,許多電纜運營商決定為其光纖網路提供冗餘,具體形式是在光纖節點中 提供額外的備用電源、具有天然氣和電池備份的不間斷電源(UPS)以及節點中的額外光纖發射器。 在光纖發生故障時,還可以為每個節點分配額外的暗光纖。

如上所述,硬體是外部工廠中首先要覆蓋的內容。在運輸介質上傳輸的實際上游(US)和下游(DS)訊

號如何?在美國,思科已實施高級頻譜管理技術,使數據機保持線上並以最佳方式傳輸。其中有些 技術是S卡上的板載頻譜分析器子卡,具有高級「先看後跳」功能的跳頻。思科還整合了調制配置 檔案變化和通道寬度變化。所有這些功能都允許數據機保持在頻譜的一個乾淨部分,使用更穩健的 調制配置檔案,和/或更改通道寬度以保持服務在吞吐量和可用性方面得到最佳化。檢視DS頻率時 ,您可以選擇64或256-QAM。雖然這些調制方案在QPSK或16-QAM上比美國要魯棒得多,但DS頻 譜比美國頻譜更可預測,更易於控制。

頭端硬體可用性是下一個需要關注的邏輯問題。如果單個交流或直流電源發生故障,發電機備份可 能會與冗餘電源一起使用,以防其中某個電源發生故障。

另一個硬體故障點可能是電纜數據機終端系統(CMTS)通電。uBR10K電源使用一種演算法進行備份 和負載平衡/共用。這有時也稱為N:1,這意味著1表示N備份與負載均衡。在這種情況下,將為 1:1,您會發現總直流電源略高於整個負載使用兩個電源輸入模組(PEM)。發出**sh cont clock**reference命令檢視此資訊。

| ubr10] | (# <b>sh c</b> o | ont cloo | :k- | -reference | inc | Power | Entry |
|--------|------------------|----------|-----|------------|-----|-------|-------|
| Power  | Entry            | Module   | 0   | Power:     |     |       | 510w  |
| Power  | Entry            | Module   | 0   | Voltage:   |     |       | 51v   |
| Power  | Entry            | Module   | 1   | Power:     |     |       | 561w  |
| Power  | Entry            | Module   | 1   | Voltage:   |     |       | 51v   |

為了重點瞭解CMTS線卡的可用性,思科開發了一個協定來指定CMTS在高可用性場景中如何相互 通訊。此通訊協定稱為熱待命連線到連線通訊協定(HCCP)。 該協定在保護裝置與工作裝置之間提 供心跳,以使介面/裝置與MAC表、配置等保持同步。Cisco還開發了RF交換機,以在MAC域級別提 供高可用性,而不是機箱的機箱。MAC域也可以被視為RF子網,它是一個DS及其所有關聯的US。

思科在uBR7200系列機箱上提供1+1冗餘已持續數年,但整個機箱必須作為保護機箱閒置。執行 1+1的優勢是不需要RF交換機,但可擴充性較低。使用RF交換機可以在介面級別執行冗餘,以實現 N+1可用性。這意味著1表示N備份,沒有負載均衡/共用。您可能使用了一個空閒/保護卡或介面保 護許多其他介面,而不是整個機箱處於空閒狀態。可以將uBR100012設定為一張卡,以保護另外七 張卡。這有助於節約成本,因為它現在提供7+1的可用性,並且也通過了對PacketCable的必要要求 。

覆蓋這些點後,您想要確定回傳端(也稱為WAN或LAN端)具有冗餘,具體取決於您如何看待它。 熱待命路由器通訊協定(HSRP)已存在多年,允許路由器之間使用備援路徑,以提供此單點故障所需 的可用性等級。這些功能的真正推動因素是VoIP和不斷增加的競爭壓力,這些競爭壓力旨在為客戶 提供最穩定/最可用的服務。

#### <u>事件的操作順序</u>

#### uBR10K解決方案

HCCP首先通過心跳在機箱之間發生。由於uBR10K解決方案全部包含在一個機箱中,因此心跳可能 無關。如果內部通訊和介面更改成功,則HCCP將繼續向RF交換機傳送命令以切換合適的中繼。

#### uBR7200解決方案

HCCP首先通過心跳在機箱之間發生。然後,從保護器7200向上轉換器(UPx)傳送命令以改變頻率 。UPx將傳送ACK。保護7200會傳送一命令以停用正在工作的UPx模組,並等待ACK。然後,保護 7200傳送命令以啟用保護UPx模組並等待ACK。如果所有這些功能都正常工作或者工作中的UPx模 組未傳送ACK,則它會繼續,並向交換機傳送命令以切換合適的中繼。 有兩種型別的心跳機制與HCCP相關。它們如下所示。

- 工作狀態和保護狀態之間的helloACK 保護狀態的LC向其組中的每個工作狀態的LC傳送 hello消息,並期望收到helloACK響應。hello和helloACK的傳送頻率可以在使用CLI的保護 LC上配置。此外,7200上的最小hello時間為0.6秒,而uBR10K上的最小hello時間為1.6秒。
- 2. 同步脈衝機制 這是HCCP資料平面心跳機制,其頻率不可配置。同步脈衝由每個工作中的 LC傳送到其對等保護的LC。此同步脈衝每秒傳送一次。如果錯過了三個同步脈衝,對等體將 被宣告關閉。思科正在研究一種快速故障檢測機制,以不到500毫秒的速度檢測異常處理程式 中的工作崩潰。目標版本為12.2(15)BC。在VXR上,兩種機制都可以檢測到故障,但是,由於 uBR10K都是內部的HCCP,因此只有第二種是相關的。

### <u>RF交換器</u>

由於未來的可擴充性和複雜性,思科決定採用外部RF交換機,而不是採用作為RF交換機的線路卡 或內部佈線。外部交換機可以堆疊並用於多種場景、不同的密度和傳統裝置。

3機架單元(3RU)封裝的交換機背面有252個連線。1RU為1.75英吋。VCom HD4040上變頻器為 2RU。

如果為內部交換機以某種方式配置了背板,則您會限制在將來使用不同線卡密度的靈活性。如果線 卡太密,則太多美國埠會受到特定於單個美國或DS以及卡的一般故障的影響。因此,從一開始就需 要交換機和冗餘。密度越大,受單個事件影響的客戶就越多。如果銷售純DS卡和純US卡,會發生 什麼情況?將來,您將能夠跨線卡匹配US和DS埠。外部設計可以進一步保護我的投資。

使用內部交換機的機箱之間永遠無法實現冗餘。如果您希望節省資金,並且有四個7200 uBR由一個 進行備份,則需要使用外部RF交換機。除非您考慮將線路卡置於同一機箱中的另一個機箱中。唯一 的問題是如果整個機箱都停機,您就沒有備份。

可用數字對於外部交換機(至少涉及電子產品,而不是電纜)可能更好,因為它們的活動性較低。 由於交換機在機箱中採用了完全被動設計,因此即使移除了主動模組,正常工作模式也是可運行的 。該繼電器僅位於具有完全被動工作路徑的保護路徑上,且可在不影響實際工作模式的情況下切換 以測試該開關。這表示正常工作模式不會受到交換機電源故障、交換機模組拉出或交換機故障的影響。由此帶來的一個負面影響是在最高的DS頻率860 MHz時潛在的6到8 dB的插入損耗。

外部設計還允許佈線遷移和線路卡換出。如果有人想從2x8卡升級到5x20卡,可以強制線路卡故障 切換到保護模式。線卡可以按照您使用較新、密度更高的5x20卡確定的速度進行更換,並為將來的 域進行連線。然後,處於保護模式的兩個域將切換回5x20卡上相應的介面/域。必須解決其他問題 ,例如5x20將具有內部上變頻器和聯結器命令。

前面板具有LED、交流或直流電源線、乙太網連線、RS-232連線,以及指定交流、直流或關閉的電 源開關。每台交換機還附帶電纜拔出工具。使用前,請務必取下橡膠護套。通過順時針在工具背面 擰緊,可以用螺絲刀調節拔出力。

下圖是RF交換機的正檢視。

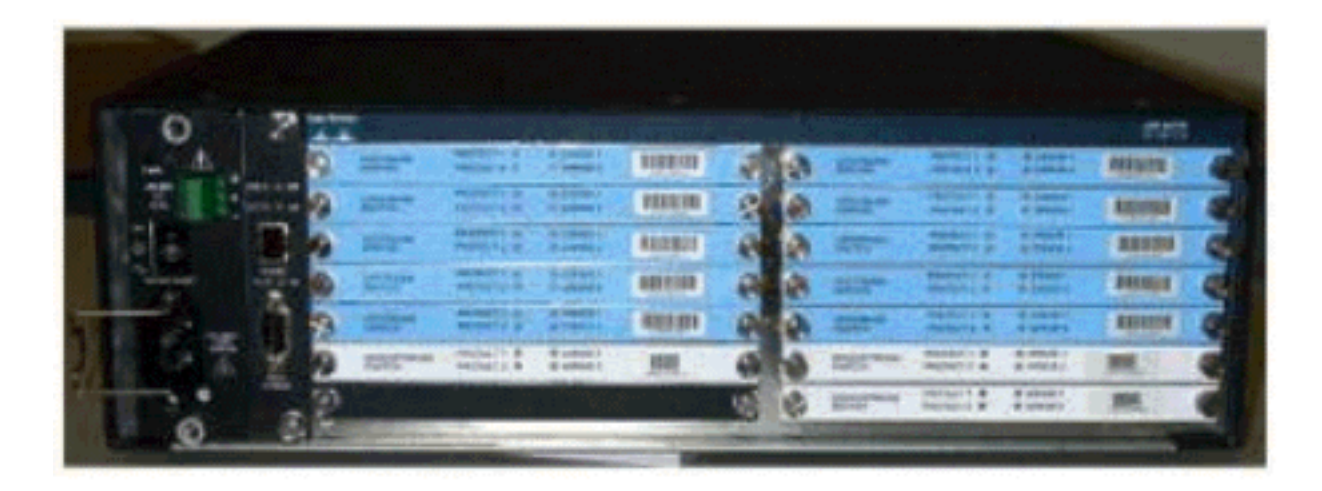

3x10 RF交換機中安裝了十個US(顯示為藍色)和三個DS(顯示為灰色)模組。左下角稱為模組 N,為空。前面從右上角開始的模組編號為1-13,並且與埠A-M相關聯。上游模組1在插槽1至8中具 有埠A的所有中繼,在後面具有保護1和2。模組2位於左側,並且插槽1至8中的埠H的所有中繼均受 保護1和2。

雖然模組可以熱插拔,但卡的提取非常困難。它非常緊密,並且兩個固定螺釘必須在拉出之前鬆動 。拉出時,您可能需要用螺絲刀撬開或者向左和向右移動。

後面板上的標籤寫有CMTS、Protect和Cable Plant。CMTS端用於工作輸入。Cable Plant端包含所 有輸出以饋送電纜裝置。

下圖是RF交換機的後檢視。

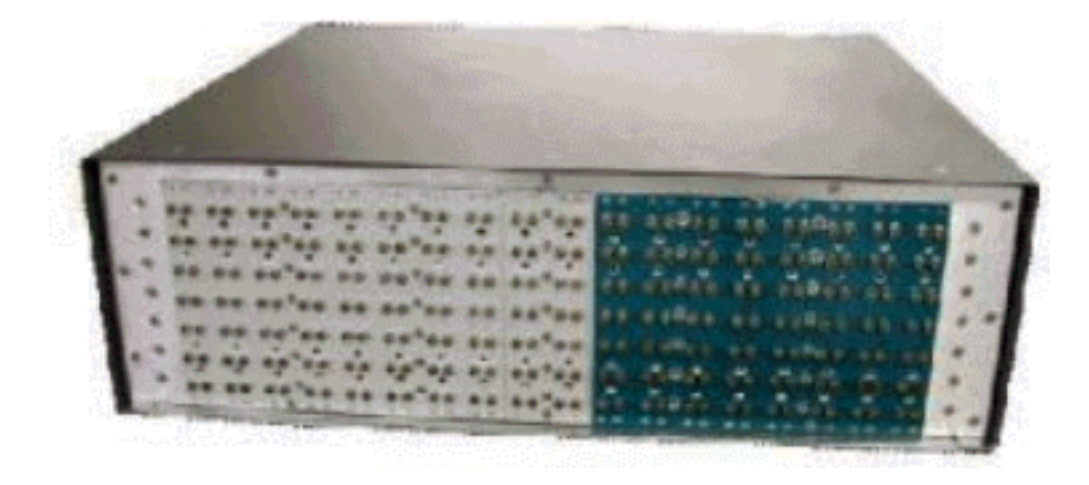

八個工作輸入從左到右編號。兩個保護在中,而8個輸出在右。

下圖是RF交換機編號方案。

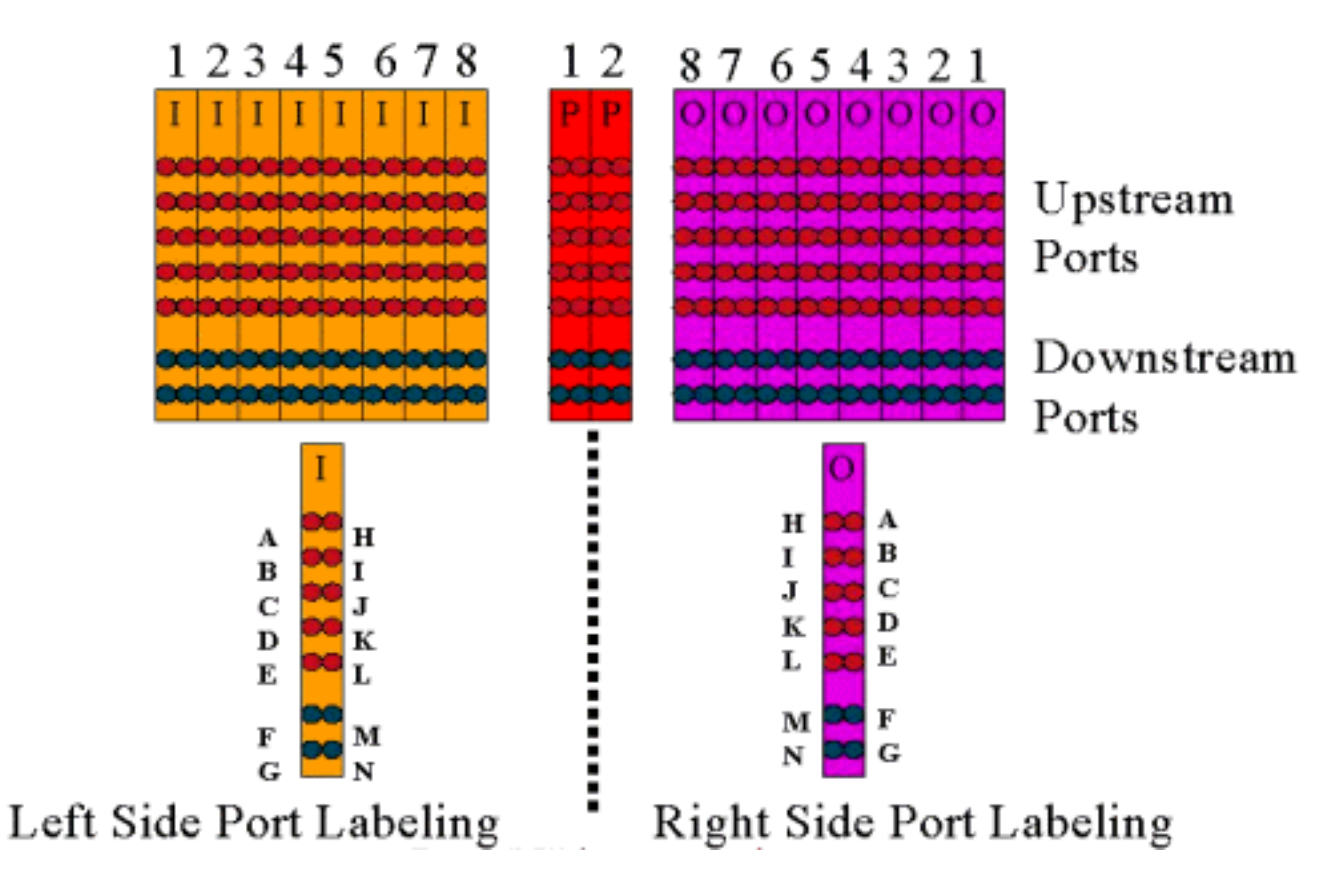

**注意:**未使用埠N。

輸出(彩色紫色)表示電纜裝置。輸出1位於最右側,而輸入1位於最左側。連線埠也進行映象。請 記住,埠N未使用。只要確保接線的一致性。

下圖是具有14埠接頭和帶MCX聯結器的特殊貝爾登迷你同軸電纜的RF交換機的後檢視。

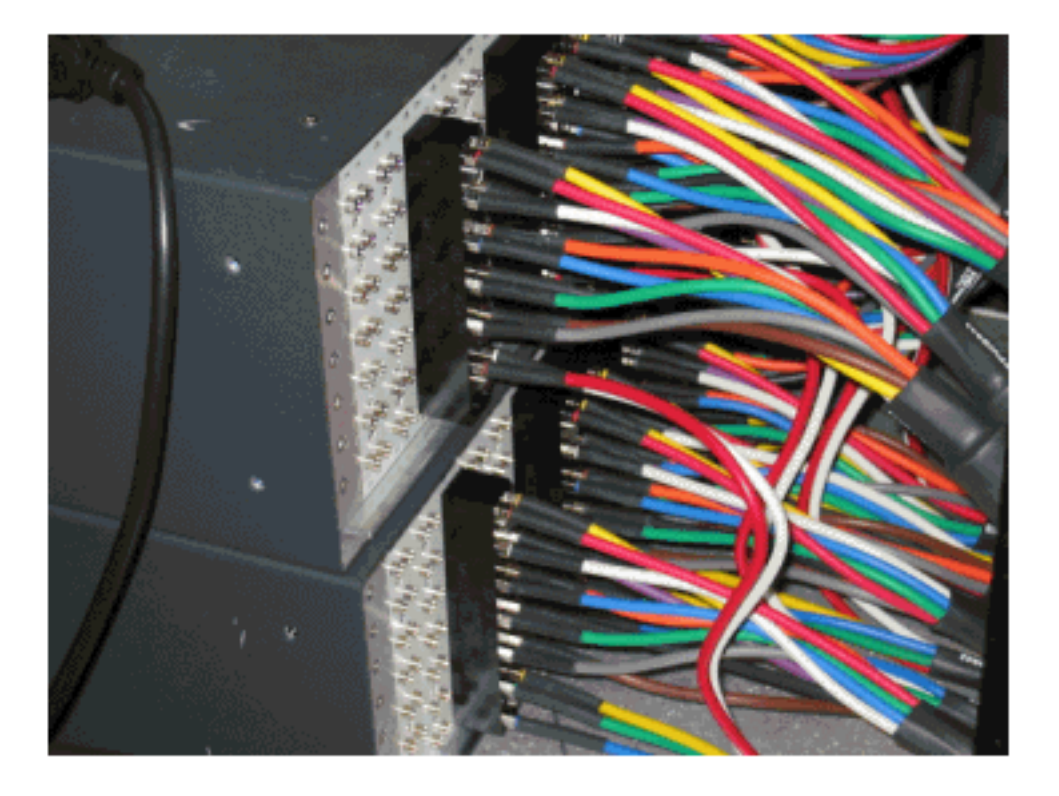

MCX聯結器可以直接連線到交換機,但是連線鬆動、釋放和可能間歇性斷開存在風險。思科開發了 一個標題來解決這些問題。

MCX聯結器卡入接頭中,並且每次購買交換機時都會附帶一個特殊的工具用於抽取。接頭具有兩個

·導向銷,並且只能單向移動。上邊緣有一個輕微的斜面,用於指示信頭的頂部。有兩個平頭螺釘可 將接頭連線到交換機上。每個RF交換機還附帶一個電纜管理支架。

**提示:**您還可以在交換機上安裝報頭,然後將MCX聯結器插入報頭。這樣可以更輕鬆地安裝。在安 裝所有聯結器之前,不要將接頭緊固到交換機上。

### <u>RF交換器設定和操作</u>

下圖是RF交換機的框圖。

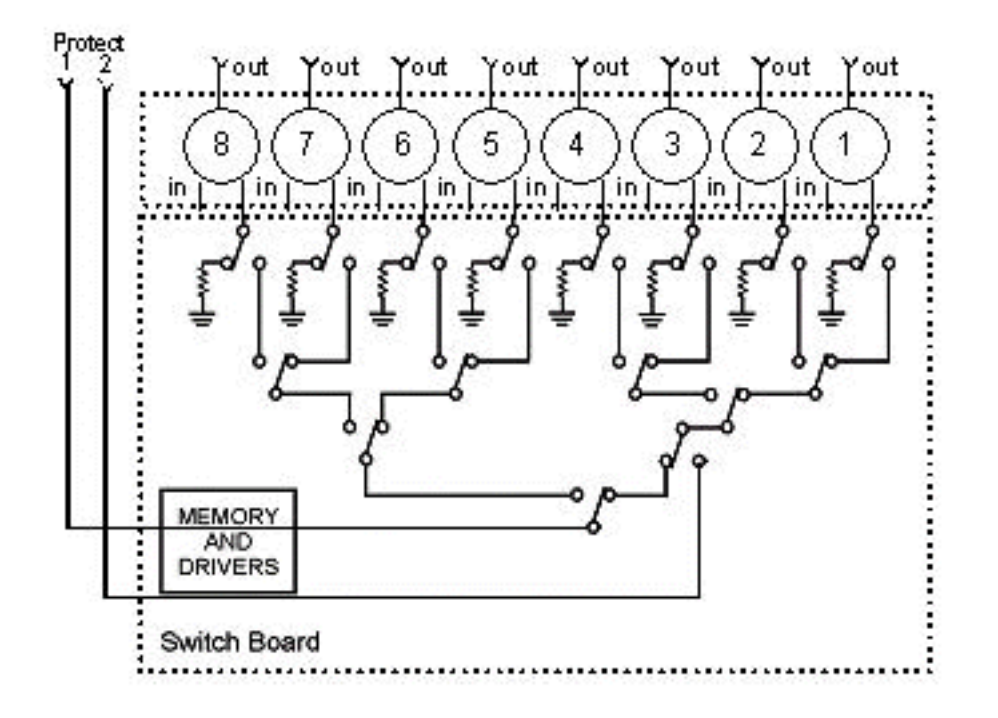

組合器元件位於交換機機箱中,但中繼器位於每個單獨的可拆卸模組中。每個中繼以75歐姆負載終 止,僅位於保護路徑中,而不是在/工作路徑中。

通過控制檯與HyperTerminal或TeraTerm、控制檯/全反電纜、思科9針到RJ-45介面卡,以9600波 特率與交換機建立串列通訊。

發出set ip addr *ip add subnet mask* 指令,設定IP位址和遮罩。完成此操作後,您就可以通過 Telnet登入,還可以設定Telnet密碼。接下來,通過發出set prot 4/8命令設定保護方案,無論是 4+1還是8+1。預設值為8+1,其中protect 1覆蓋全部八個輸入插槽。在4+1模式下,保護1覆蓋插槽 5-8,保護2覆蓋插槽1-4。

SNMP社群字串是private,可以更改,但在uBR10K中不受支援。

#### 設定點陣圖

要設定的下一個重要事項是交換機組,它需要十六進位制點陣圖。RF交換機點陣圖總長度為32位 (8個十六進位制字元),計算方式如下所示。可以使用Excel計算器。

考慮組1,在插槽1中RF交換機報頭的左側有四條美國纜線連線,在相同報頭的左側有1條DS纜線連 線。使用的埠為ABCDF。對於參與交換的每個埠,相應的位設定為1。如果埠未參與交換,則該埠 位設定為0。

第1組如下所示。

**註**:第14至32位是「不比對」(X)。

對於組2,報頭的右側是有線的,點陣圖如下所示。

需要設定交換機組,否則交換機將不知道要切換哪些埠和中繼。設定點陣圖時,數字可以輸入為十進位制格式,或者必須在十六進位制代碼前使用0x輸入,以便軟體識別為十六進位制。發出命令set group Group2 0x5510000以分配點陣圖。Group2是必須以字母開頭的字母數字字串。

**提示:上**面的兩個點陣圖是推薦參考設計的一部分。4+1模式完全不同,建議使用點陣圖計算器。 如果執行4+1保護方案,您將有四個HCCP組。HCCP第1組和第2組位於保護2卡中,HCCP第3組和 第4組位於保護1卡中。此外,保護1覆蓋交換機上的插槽5-8,但在uBR配置中,這些插槽稱為插槽 1-4。

如果交換單個埠而不是MAC域,您必須知道正在運行的保護方案,並使用下表瞭解要使用的組號。 假設交換機處於4+1模式。uBR10K的命令如下所示。

hccp 1 channel-switch 1 ds rfswitch-module 1.10.84.3 26 1 hccp 1 channel-switch 1 us rfswitch-module 1.10.84.3 10 1

這表示交換機和模組26的IP地址,該地址表示在4+1方案中保護卡2備份埠G,以及模組10,該地址 表示保護卡2備份埠C。這全部位於交換機的插槽1中。

下表顯示兩種模式,以及哪個編號與相應的埠相關。

| 8+1模式      | 4+1模式            |
|------------|------------------|
| A(1)H(2)   | A(1,2)H(3,4)     |
| B(3)I(4)   | B(5,6)I(7,8)     |
| C(5)J(6)   | C(9,10)J(11,12)  |
| D(7)K(8)   | D(13,14)K(15,16) |
| E(9)L(10)  | E(17,18)L(19,20) |
| F(11)M(12) | F(21,22)M(23,24) |
| G(13)N(14) | G(25,26)N(27,28) |

<u>設定插槽配置</u>

新韌體允許將機箱配置為任何上行/下游卡的組合。這通過使用新的CLI命令**set slot config** USslots DSslots 來實現。

USslots 和DSslots 引數是16位十六進位制整數位掩碼,表示模組是否為該型別的卡啟用/配置,最 右側的位表示模組1。有關自動配置,請參閱新的點陣圖計算器。

例如,如果要設定包含四個線卡、模組1-2中的上游卡和模組3-4中的下游卡的機箱,需要發出set slot config 0x003 0X000c命令。

插槽配置儲存在nvmem上,與應用韌體分開。這允許將來升級至應用韌體,而無需使用者重新程式 設計插槽配置,並允許為任何/所有RF交換機配置分配單個應用代碼。

通常,在構建裝置時,工廠會進行此配置,但是,如果您願意,它允許您更改欄位中的設定,並且 可以使用將來可能需要的任何卡數量/組合。

下面提供了示例配置。

10 upstream/3 downstream/1 empty (current configuration): upstream bitmask = 0000 0011 1111 1111 = 0x03ff dnstream bitmask = 0001 1100 0000 0000 = 0x1c00 SET SLOT CONFIG 0x03ff 0x1c00 12 upstream/2 downstream (new configuration):

upstream bitmask = 0010 1111 1111 1111 = 0x0fff dnstream bitmask = 0011 0000 0000 0000 = 0x3000

SET SLOT CONFIG 0x0fff 0x3000

#### <u>測試RF交換機中繼</u>

思科建議每週測試一次中繼,每個月至少測試一次。通過控制檯或Telnet登入到交換機,然後發出 命令**test module**。如果在RF交換機中設定密碼,請發出**password** password name 命令以使用 test命令。這將一次測試所有繼電器並返回正常工作模式。在保護模式下不要使用此測試命令。**在** 保護模式下不要使用此測試命令。

**提示:**您可以在交換機上切換中繼,而不會影響上變頻器或任何數據機。這非常重要,如果測試繼 電器時沒有實際切換任何線卡或相應的上轉換器。如果在交換機上啟用中繼並發生故障轉移,它將 進入正確的狀態,而不僅僅是從一個狀態切換到另一個狀態。

發出命令switch 13 1以測試交換機插槽1上的埠G。您可以通過發出switch group name 1命令測試整 個點陣圖。發出switch group name 0(或idle)指令,停用中繼以進入正常工作模式。

此外,客戶應從CMTS對HCCP組執行CLI故障切換測試(發出**hccp** *g* **switch** m 命令),以測試保護卡 和保護路徑。這種型別的故障切換可能需要4-6秒,並且可能導致一小部分數據機離線。因此,本測 試應少進行,並且僅在非高峰時間進行。上述測試將有助於提高整體系統可用性。

#### <u>升級RF交換機代碼</u>

請遵循以下步驟。

- 1. 使用插槽0中的快閃記憶體磁碟將新映像載入到uBR。
- 2. 在uBR中配置以下命令。

tftp-server disk0: rfsw330-bf-1935022g alias rfsw330-bf-1935022g tftp-server disk0: rfsw330-fl-1935030h alias rfsw330-fl-1935030h

- 通過控制檯連線到交換機,並發出set tftp-host {ip-addr}命令。使用uBR的IP地址進行TFTP傳輸。
- 4. 發出copy tftp:rfsw330-bf-1935022g bf:命令,載入bootflash,**複製tftp:rfsw330-fl-1935030h** fl:載入快閃記憶體。
- 5. 重新啟動或重新載入,以便運行新代碼。鍵入PASS SYSTEM和Save Config以更新新的 nvmem欄位。重新引導,以便所有操作都生效。

警告:重新載入後,可能需要重設某些組態,例如交換器IP位址。重新載入後檢查交換器組態以進 行驗證。升級到版本3.5後,可將預設網關地址新增到交換機,並可在子網間遠端完成交換機的新升 級。唯一的限制是,如果從Unix工作站載入,則新映像名稱必須是小寫字母。此新映像還新增了 DHCP客戶端選項和機箱/模組配置設定。

#### <u>DHCP操作</u>

此版本包括對DHCP客戶端的完全支援。除非使用者從CLI設定了靜態IP,否則預設情況下啟用 DHCP操作。已新增/增強命令以支援DHCP操作。

當RF交換機啟動時,它會檢查是否已啟用DHCP。這是通過CLI以多種方式完成的。您可以使用以 下任何命令啟用DHCP:

set ip address dhcp set ip address ip adress subnet mask no set ip address !--- To set the default, since DHCP is now the default. 在3.00之前的版本中,RF交換機不再假設靜態IP為10.0.0.1。

如果啟用,RF交換機將安裝DHCP客戶端並嘗試查詢DHCP伺服器以請求租用。預設情況下,客戶 端請求租用時間0xfffffff(無限租用),但可以通過發出set dhcp lease *leasetime\_secs* 命令來更改 此時間。由於實際租用時間是從伺服器授予的,因此此命令主要用於調試/測試,不應在正常操作時 需要。

如果找到伺服器,客戶端會請求IP地址和子網掩碼、網關地址和TFTP伺服器位置的設定。網關地址 取自選項3(路由器選項)。可以通過多種方式指定TFTP伺服器地址。使用者端會檢查下一個伺服 器選項(siaddr)、選項66(TFTP伺服器名稱)和選項150(TFTP伺服器位址)。如果上述三種情況 均不存在,則TFTP伺服器地址預設為DHCP伺服器地址。如果伺服器授予租約,則DHCP客戶端記 錄提供的續訂租用時間,並繼續引導過程,安裝其他網路應用程式(Telnet和SNMP)以及CLI。

如果在20-30秒內沒有找到伺服器,則DHCP客戶端將掛起,並且CLI將運行。DHCP客戶端將在後 台運行,嘗試大約每五秒與伺服器聯絡一次,直到找到伺服器、通過CLI分配靜態IP或者重新啟動系 統。

CLI允許使用者覆蓋可能通過伺服器接收的任何網路設定,並為這些設定分配靜態值。所有**set** xxx命令引數都儲存在nvmem中,並在重新啟動後使用。由於當前網路設定現在可能來自DHCP或 CLI,因此已實施了幾項更改/新命令。現有的**show config**命令已更改,以顯示所有nvmem引數的設 定,這些引數不一定在當時有效。 要獲取當前使用的網路引數,新增了新的命令**show ip**。除了網路設定之外,此指令還顯示目前的 IP模式(靜態與DHCP)、DHCP使用者端的狀態以及Telnet和SNMP應用程式的狀態(僅在存在有 效的IP時啟動)。

已新增其他命令**show dhcp**,以提供資訊為目的。此命令顯示從DHCP伺服器接收的值以及租用時間的狀態。所顯示的時間值採用HH:MM:SS格式,並且相對於當前系統時間(也顯示)。

為任何可配置網路引數分配靜態值應立即生效,無需進一步操作即可覆蓋當前設定。這允許一些引 數保持動態,同時修復其他引數。例如,可以使用DHCP來獲取IP地址,同時保留通過CLI設定的 TFTP伺服器的設定。唯一的例外是從使用靜態IP轉換到DHCP。由於DHCP客戶端僅在引導時根據 需要安裝,從靜態IP轉換到DHCP需要重新啟動系統才能使DHCP生效。

#### <u>LED</u>

相應的模組LED將從綠色變為琥珀色/黃色。其佈局與背面相反,這意味著如果交換機插槽1中報頭 左側的交換機組在8+1模式下進行故障切換,則右側的保護1 LED會從綠色變為琥珀色,顯示中繼已 切換。

下圖顯示LED上的顏色差異,並不代表特定的故障轉移。

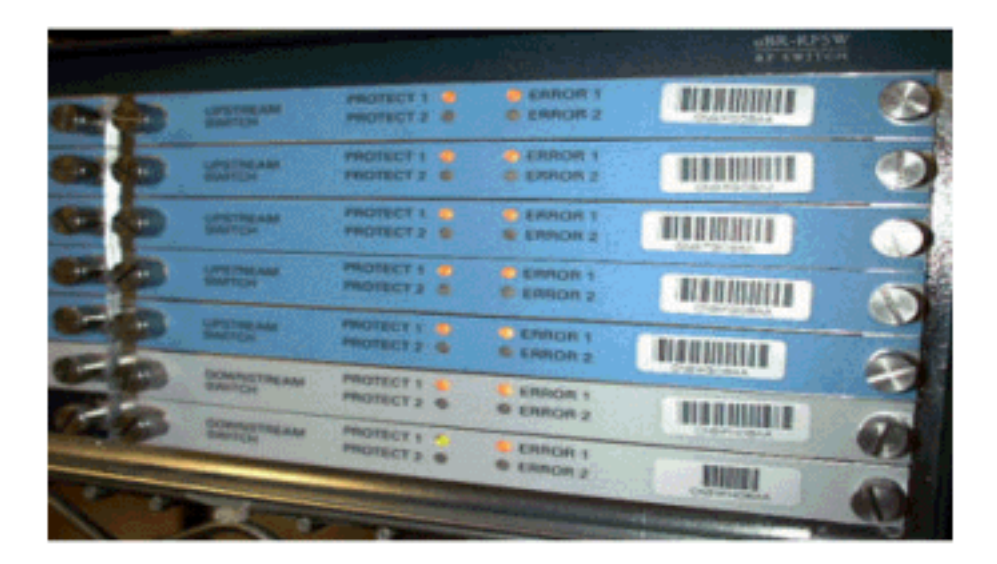

• 指示#1呈綠色/黃色,表示工作/保護1

•指示#2呈綠色/黃色,表示工作/保護2

• LED#3滅/黃色,表示通道1出現問題

• LED#4滅/黃色,表示通道2出現問題 模組圖如下所示。

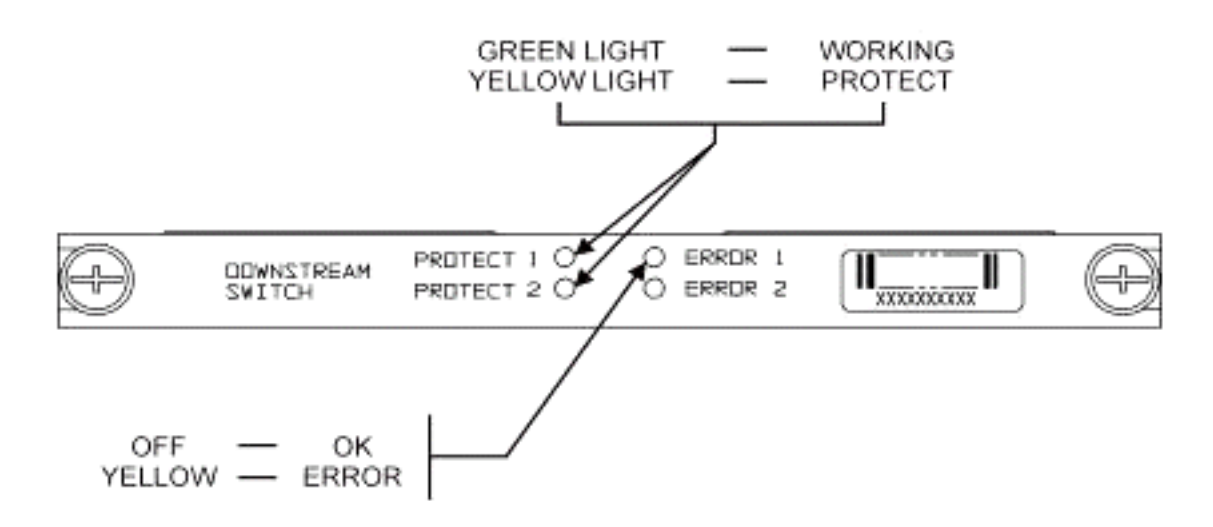

51

下圖顯示乙太網控制器指示燈。

### -SYS

Self Test System OK -ERR -ACT (Activity) -LINK -Tx -Rx

### **Power Supply:**

-OFF/ON

Off/Green

Blinking Green

Steady On Green

Command Error Off/Green

Blinking Green 10 Base T

Blinking Green Serial Port

Blinking Green Serial Port

Off/Green 10 Base T

#### 客戶問題和應用程式

一些問題可能被視為問題,包括成本、所有元件的利用率、插入損耗、物理佈局、小型聯結器和電 纜,以及這些元件的可用性和支援。

在工作模式下插入6 dB的損失可能是一個問題。當交換器進入保護模式時,還會有更多的插入損耗 (約1-2 dB)。這取決於您用於DS的頻率。插入損耗約為4.5dB。

對於用於此解決方案的較小MCX聯結器和較小同軸電纜,業界可能需要花費一些時間才能予以認可 。美國線上時代華納決定購買1萬英尺這種電纜,以重新連線部分美國電纜的前端。Charter現在也 在使用這種電纜。如果它們開始使用這種電纜,那麼它們和其它製造商開始使用這種新型較小聯結 器只是個時間問題。VCom的新上變頻器現在使用MCX聯結器。

WhiteSands Engineering為思科生產電纜套件。思科必須備有最低規格的電纜套件,以滿足我們建 議的設計。您可以直接前往WhiteSands獲取特殊的電纜訂單。您可以從CablePrep或WhiteSands獲 取連線所需的工具。 RF開關部件號區分大小寫。您必須輸入uBR-RFSW才能訂購交換機。

#### <u>操作問題</u>

請考慮以下情況。

5x20線路卡發生故障,保護線路卡接管。您斷開有故障的線卡,並且保護線卡的DS訊號回饋到斷開 的線纜的末端,該線纜曾經連線到另一個線卡,現在沒有端接。

這將導致阻抗不匹配,並且反射能量將比原始訊號低大約7 dB。這是因為當共用連線埠沒有終止時 ,交換器機箱中的分隔器將只有約7 dB的隔離度。受影響的頻率與斷開的電纜的物理長度有關。

此想法有助於減少DS級別變化帶來的潛在風險,最多可達3 dB:

• 使用75 ohm終結器端接DS電纜。可能需要特殊的MCX終結器。

在另一種情況下,從uBR10K控制檯進行RF交換機Telnet訪問會在鍵入時建立兩個條目。解決方法 是禁用本地回應。例如,從CLI發出**telnet** *ip address* /noecho。您需要按下**control break**以退出,或 在Telnet命令模式下按**control**],然後鍵入quit或send break。斷開連線的另一種方法是按 **Control+shift+6+x**,然後從uBR命令列鍵入disk 1。有關某些標準中斷順序,請參閱<u>密碼復原期間的</u> 標準Break按鍵順序組合。

#### 模糊應用程式

請考慮以下情況。

uBR上的保護使用者電纜可用於測試相應工作的訊號強度。例如,假設交換機處於8+1模式,工作 刀片位於uBR的插槽8/0中,保護刀片位於插槽8/1中,工作刀片連線到交換機的插槽1。要測試卡 8/0的US0處的美國電源級別,請通過交換機中的Telnet或控制檯發出**switch 1 1** 命令。這將啟用模 組1的交換機插槽1中繼,該模組也稱為交換機的埠A。拔下保護刀片US0上的電纜並連線到頻譜分 析儀。您將能夠測試實際發往工作US0的訊號。

#### <u>顯示命令</u>

使用以下命令進行故障排除。

顯示版本

r

| fswitch> <b>sh ver</b> |               |          |          |       |       |          |
|------------------------|---------------|----------|----------|-------|-------|----------|
| Controller f           | irmware:      |          |          |       |       |          |
| RomMon: 19             | 35033 V1.10   |          |          |       |       |          |
| Bootflash:             | 1935022E V2.2 | 0        |          |       |       |          |
| Flash: 193             | 5030F V3.50   |          |          |       |       |          |
| Slot                   | Model         | Туре     | SerialNo | HwVer | SwVer | Config   |
| 999                    | 193-5001      | 10BaseT  | 1043     | Е     | 3.50  |          |
| 1                      | 193-5002      | upstream | 1095107  | F     | 1.30  | upstream |
| 2                      | 193-5002      | upstream | 1095154  | F     | 1.30  | upstream |
| 3                      | 193-5002      | upstream | 1095156  | F     | 1.30  | upstream |
| 4                      | 193-5002      | upstream | 1095111  | F     | 1.30  | upstream |
| 5                      | 193-5002      | upstream | 1095192  | F     | 1.30  | upstream |
| 6                      | 193-5002      | upstream | 1095078  | F     | 1.30  | upstream |
| 7                      | 193-5002      | upstream | 1095105  | F     | 1.30  | upstream |
| 8                      | 193-5002      | upstream | 1095161  | F     | 1.30  | upstream |

| 9  | 193-5002 | upstream | 1095184 | F | 1.30 | upstream |
|----|----------|----------|---------|---|------|----------|
| 10 | 193-5002 | upstream | 1095113 | F | 1.30 | upstream |
| 11 | 193-5003 | dnstream | 1095361 | J | 1.30 | dnstream |
| 12 | 193-5003 | dnstream | 1095420 | J | 1.30 | dnstream |
| 13 | 193-5003 | dnstream | 1095417 | J | 1.30 | dnstream |
|    |          |          |         |   |      |          |

#### show module all

#### rfswitch>show module all

| Module | Presence | Admin | Fault |
|--------|----------|-------|-------|
| 1      | online   | 0     | ok    |
| 2      | online   | 0     | ok    |
| 3      | online   | 0     | ok    |
| 4      | online   | 0     | ok    |
| 5      | online   | 0     | ok    |
| 6      | online   | 0     | ok    |
| 7      | online   | 0     | ok    |
| 8      | online   | 0     | ok    |
| 9      | online   | 0     | ok    |
| 10     | online   | 0     | ok    |
| 11     | online   | 0     | ok    |
| 12     | online   | 0     | ok    |
| 13     | online   | 0     | ok    |
|        |          |       |       |

#### show config

```
rfswitch>show config
IP addr: 10.10.3.3
Subnet mask: 255.255.255.0
MAC addr: 00-03-8F-01-04-13
Gateway IP: 10.10.3.170
TFTP host IP: 172.18.73.165
DHCP lease time: infinite
TELNET inactivity timeout: 600 secs
Password: xxxx
SNMP Community: private
SNMP Traps: Enabled
SNMP Trap Interval: 300 sec(s)
SNMP Trap Hosts: 1
  172.18.73.165
Card Protect Mode: 8+1
Protect Mode Reset: Disabled
Slot Config: 0x03ff 0x1c00 (13 cards)
Watchdog Timeout: 20 sec(s)
Group definitions: 5
      0xfffffff
ALL
GRP1 0xaa200000
GRP2 0x55100000
      0x00c80000
GRP3
       0x00c00000
GRP4
```

#### RF交換器規格

以下清單顯示RF交換機規格。

- 輸入電源交流電 100至240 Vac, 50/60 Hz, 工作範圍 90-254 Vac
- 直流電源 3個終端模組–48/-60 Vdc,範圍 —40.5至–72 Vdc,200 mVpp波紋/雜訊

- 溫度範圍 0至+40°C,工作溫度範圍 —5至+55°C
- 單元控制10BaseT SNMP乙太網和RS-232匯流排 9針插頭D
- RF聯結器 MCX、阻抗 75歐姆
- •最大RF輸入功率 +15 dBm(63.75 dBmV)
- 開關型別 機電裝置、工作路徑吸收型、保護路徑非吸收型
- DS頻率範圍 54至860 MHz
- 最大DS插入損耗 從工作到輸出為5.5 dB,從保護到輸出為8.0 dB
- DS插入損耗平坦度 +1.1 dB(從工作到輸出),+2.1 dB(從保護到輸出)
- DS輸出回波損耗 大於15.5 dB
- DS隔離 保護模式下工作時大於60 dB工作至相應保護,保護模式下大於20 dB工作至相應保 護,工作模式下大於60 dB工作至保護
- •上游頻率範圍 5至70 MHz
- 最大上游插入損耗 從輸入到工作為4.1 dB,從輸入到保護為5.2 dB
- ●美國插入損耗平坦度 + 0.4 dB(從輸入到工作), + 0.6 dB(從輸入到保護)
- •美國輸入回波損耗 大於16 dB
- 美國隔離 保護模式下工作時超過60 dB工作至工作狀態,超過20 dB工作至相應保護狀態,工作模式下超過60 dB工作至保護狀態
- •物理外形 19 x 15.5 x 5.25 (482毫米x 394毫米x 133毫米),重量 36磅

### 相關資訊

- <u>Cisco RF交換器</u>
- <u>適用於uBR 10K的N+1提示和配置(帶MC28C卡)</u>
- 技術支援 Cisco Systems